PRELAN

# Руководство администратора

2021

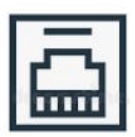

ETHERNET

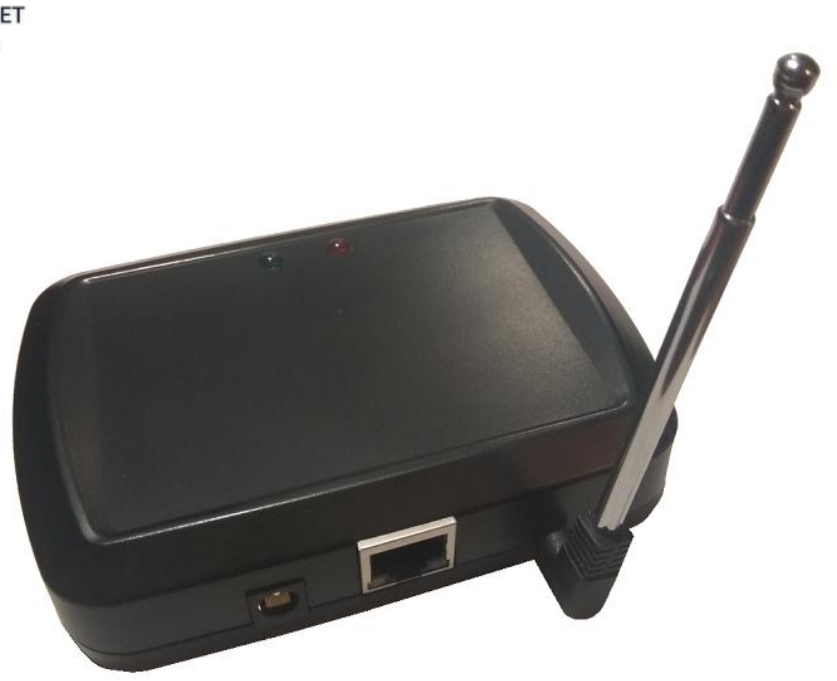

# Беспроводные модули ввода ProLAN-5015 Eport Установка и настройка

# Введение

Беспроводной модуль ввода данных (приемник) предназначен для приема сигнала от беспроводных пультов и кнопок, и передачи идентификатора нажатой беспроводной кнопки через Ethernet интерфейс на компьютер локальной сети. В решениях ProLAN беспроводные кнопки и пульты используются в решениях <u>Кнопка Лояльности</u>, <u>Терминал Обратной Связи</u>, <u>Кнопка Анкетер</u>, <u>Кнопка Активности Продавцов</u>.

# Основные параметры

- Рабочая частота 433,92 МГц;
- Модуляции ASK/OOK, Манчестерский код, 24-х битный идентификатор кнопки;
- Телескопическая антенна 12-22 см;
- Радиус приёма сигнала около 100 м в свободном пространстве;
- Напряжение питания: 9-12 вольт постоянного тока;
- Максимальный ток потребления 300 мА;
- Максимальная скорость передачи данных через Ethernet 100 МБ/с
- Может принимать сигнал от неограниченного числа пультов и кнопок, находящихся в зоне приема;

# Подготовительный этап

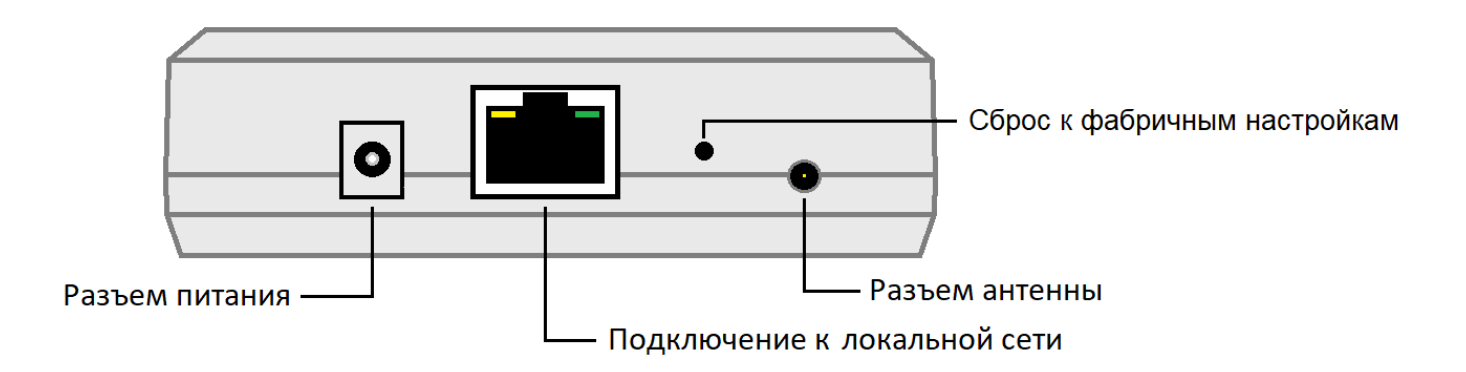

Рис. 1. Тыльная сторона модуля с разъемами подключения

На тыльной стороне устройства расположены разъемы подключения модуля. Производитель оставляет за собой право менять компоновку и модели корпуса, разъемов и антенн. Вставьте телескопическую антенну в разъем, переведите ее в вертикальное положение и выдвиньте три секции из четырех. Длина антенны в 17 сантиметров обеспечит наилучший прием сигнала. В комплект поставки входит блок питания на 9 вольт. Допускается использование блоков питания в диапазоне напряжения от 7,5 до 12 вольт постоянного тока. Подключите блок питания к модулю и вставьте в розетку электропитания 220 вольт. Непрерывное горение синего светодиода на верхней поверхности модуля свидетельствует о наличии питания.

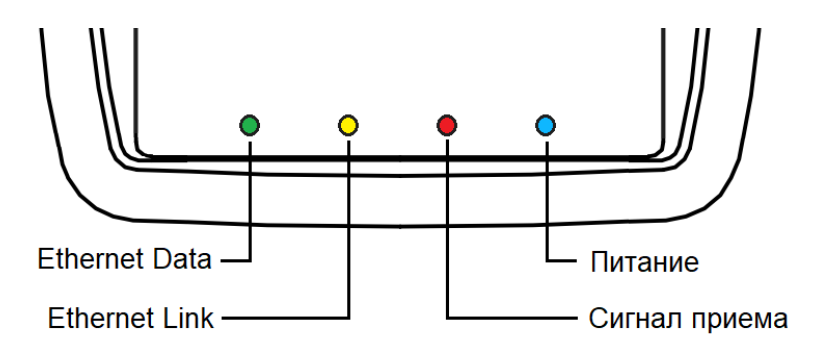

Рис. 2. Верхняя поверхность модуля с индикаторами

Для подключения модуля к локальной сети также потребуется кабель патч-корд «витая пара» с разъемами RJ-45 (в комплект поставки не входит). Кабель должен быть исправен и иметь достаточную длину для подключения модуля к порту оборудования локальной сети (концентратор, маршрутизатор или розетка CKC) в запланированном месте установки. Подключите модуль к локальной сети. Непрерывное горение желтого светодиода сигнализирует о наличии связи с портом коммутационного оборудования. Зеленый светодиод «моргает» в процессе приема и передачи данных по локальной сети. Красный светодиод загорается при приеме сигнала нажатия беспроводных кнопок.

# Настройка модуля

При поставке модуль имеет фабричные настройки (настройки по умолчанию). Для обеспечения работы модуля в вашей локальной сети модуль необходимо настроить.

Настройка модуля выполняется с использованием программного обеспечения I.O.T. Service, которое можно загрузить по ссылкам:

<u>https://www.prolan.ru/files/freetools/hi-flying/IOTServiceSetupX64\_3.0.05.msi</u> <u>https://www.prolan.ru/files/freetools/hi-flying/IOTServiceSetupX86\_3.0.05.msi</u> либо с сайта производителя: http://ftp.hi-flying.com:9000/IOTService/

На момент написания этого руководства, производитель предлагал для установки версию 3.0.05. Загрузите и сохраните на локальном диске пакет установки или архив. В последнем случае извлеките из архива дистрибутив установки.

# Установка I.O.T Service

Запустите на выполнение пакет установки IOTServiceSetupX86\_3.0.05.msi (для 32-х разрядных версий Windows) или IOTServiceSetupX64\_3.0.05.msi (для 64-х разрядных версий).

| 🛃 IOTService                                   |                            |                  |           |              | ×    |
|------------------------------------------------|----------------------------|------------------|-----------|--------------|------|
| Select Installation Folde                      | 91                         |                  |           | [            |      |
| The installer will install IOTService to the   | following folder.          |                  |           |              |      |
| To install in this folder, click "Next". To in | istall to a different fold | er, enter it bel | ow or cli | ck "Brow     | se". |
| Eolder:<br>C:\Hi-Flying\IOTService\            |                            |                  | E         | Browse       |      |
| Install IOTService for yourself, or for ar     | nyone who uses this c      | omputer:         |           | ISK COST     | ·    |
| ◯ Just <u>m</u> e                              |                            |                  |           |              |      |
|                                                | Cancel                     | < <u>B</u> ack   |           | <u>N</u> ext | >    |

Рис. 3. Задание папки установки

При необходимости вы можете задать другую папку установки программного обеспечения I.O.T Service, а также выбрать установку для всех пользователей или только для текущего.

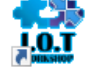

По окончании установки на рабочем будет создан ярлык 🖾 🕬 для запуска программы на выполнение.

Запустите программу и перейдите на английский язык интерфейса, нажав кнопку программы. При запуске, программа I.O.T Service автоматически выполняет поиск устройств в локальной сети. Протокол поиска устройств реализован на широковещательных UDP пакетах, вследствие чего обнаруживаются устройства, имеющие IP-адрес вне диапазона IP-адресов маски подсети компьютера. В настройках модуля по умолчанию задан режим использования DHCP – автоматического выделения модулю IP-адреса DHCP сервером локальной сети. Если в вашей сети таковой сервер присутствует, то он выделит устройству свободный IP-адрес из пула своих адресов. Например, на рисунке 4 показан вид окна программы с обнаруженным устройством, которому был автоматически выделен IP-адрес 172.16.12.67.

| 中文  |
|-----|
| ted |
|     |
|     |
|     |
|     |
|     |
|     |
|     |
|     |
|     |
|     |

Рис. 4. Найдено устройство с IP-адресом, выделенным DHCP сервером.

В вашем случае IP-адрес будет другим. Если в сети отсутствует DHCP сервер, то устройству не будет выделен IP-адрес, но оно все равно будет обнаружено. Если устройство не будет обнаружено, то:

- 1. Убедитесь, что компьютер и устройство не разделены шлюзом (находятся в одном сегменте сети), так как шлюз может не пропускать широковещательные пакеты.
- 2. Если устройство по-прежнему не обнаруживается, то попробуйте подключить устройство к компьютеру напрямую, без использования коммутационного оборудования.

Автоматически выделяемый IP-адрес не очень подходит для дальнейшего использования устройства, т.к. он может в дальнейшем измениться, например, из-за нехватки адресов в пуле DHCP сервера. Выберите строку устройства в окне программы.

В меню программы выберите пункт "<u>Management (M)</u> → Device Status Ctrl-T" или нажмите кнопку

(O) Status

в панели инструментов программы.

Откроется окно диалога, отображающее статус и наиболее важные настройки модуля.

| Device Status      |              |                         |                |               | ×              |
|--------------------|--------------|-------------------------|----------------|---------------|----------------|
| System             |              | Network                 |                | SOCKET        |                |
| 25                 | ALL.         | HostName:               | Eport-E20      | SOCKET Name:  | netp 🔻         |
| E.P.Orteland       | IIIII Ster   | DHCP:                   | Enable         | Protocol:     | TCP-SERVER     |
|                    | Ce /         | IP Address:             | 172.16.12.67   | Status:       | Server Created |
|                    |              | Mask:                   | 255.255.255.0  | Client IP:    |                |
|                    |              | Gate Way:               | 172.16.12.1    | Recv Bytes: 0 | Recv Frames: 0 |
| FI                 |              | MAC Address:            | 289C6E6DF8B2   | Send Bytes: 0 | Send Frames: 0 |
| Product ID:        | E20          |                         |                | Fail Bytes: 0 | Fail Frames: 0 |
| Software Version:  | 1.34.13      | UART No:                | UART 1         |               |                |
| RTC Time:          | NTP Disabled | Config: 115200 8 1 NONE |                |               |                |
| Up Time:           | 0-Day 0:3:54 | Booy Bytoos 0           | Dooy Framoou 0 |               |                |
| Total Free Memory: | 24656        | Recy Bytes: 0           | Recy Frames. 0 | Reload        |                |
| Max Block Size     | 20928        | Send Bytes: 0           | Send Frames: 0 | Postart       | Edit           |
| mux brook Size.    | 20320        | Fail Bytes: 0           | Fail Frames: 0 | Nestart       |                |

Рис. 5. Статус устройства и его текущие настройки.

Для изменения настроек модуля нажмите кнопку **Edit**. Откроется окно диалога с текущими настройками устройства.

| System     SOCKET       User:     admin       Password:     admin       PostName:     Eport-E20       DHCP:     Enable   Socket       Socket         Socket   Socket     Socket       Socket         Socket                 Socket                                                                                                    Socket   Protocol:   TCP-SERVER   Server Addr:   Server Port: | <ul><li>▼</li><li>0.0.0.0</li></ul> |
|----------------------------------------------------------------------------------------------------|-------------------------------------|
| User:     admin     SOCKET Name:     netp       Password:     admin     Protocol:     TCP-SERVER       HostName:     Eport-E20     Server Addr:     DHCP:                                                                                                    | <ul><li>▼</li><li>0.0.0.0</li></ul> |
| Password:     admin       HostName:     Eport-E20       DHCP:     Enable         Server Addr:       Server Port:                                                                                                    | 0.0.0.0                             |
| HostName: Eport-E20 Server Addr: DHCP: Enable Server Port:                                                                                                    | 0.0.0.0                             |
| DHCP: Enable Server Port:                                                                                                    |                                     |
| Sciveriora                                                                                                    | 01                                  |
| IP Address: 172.16.12.67                                                                                                    | 0000                                |
| Mask: 255.255.255.0                                                                                                    | 6033                                |
| Gate Way: 172.16.12.1                                                                                                    | 00                                  |
| DNS: 223.5.5.5                                                                                                    | 0                                   |
| Rout: uart                                                                                                    | -                                   |
| UART No: UART 1                                                                                                    | 512                                 |
| Baudrate: 115200 ▼ New SOCKET SOCKET                                                                                                    | Del                                 |
| Data Bits:                                                                                                    |                                     |
| Ston Bits: 1 Confirm Can                                                                                                    | cel                                 |
| Deriter NONE Export VirPa                                                                                                    | ath                                 |
| Party. NONE V Import Det                                                                                                    | ail                                 |
| Flow Control: Disable                                                                                                    | Clear                               |
| Buffer Size: 512                                                                                                    | Jiear                               |

Рис. 6. Текущие настройки устройства (фабричные).

Устройство поставляется с некоторыми предустановленными настройками, часть из которых может быть, и должна быть изменена:

#### System

- User: и Password: Имя пользователя и пароль для настройки устройства по протоколу http через браузер. Настройки устройства через браузер дублируют возможности программы I.O.T Service;
- Host Name: Имя хоста устройства. Если вы будете использовать несколько аналогичных устройств, то можете задать отличающиеся имена, например, Eport-E20\_1, Eport-E20\_2 и т.п.;
- **DHCP:** Режим использования DHCP сервиса для выделения устройству IP-адреса. По умолчанию режим включен (Enable). Переведите в состояние выключен (**Disable**). После этого поля IP-адреса, маски подсети, адреса шлюза и DNS сервера станут доступны для редактирования.
- IP address: Задайте IP-адрес устройства из диапазона адресов подсети компьютера, либо одной из подсетей локальной сети, доступной через заданный на компьютере шлюз. В любом случае, новый IP-адрес устройства не должен использоваться в сети в данный момент. Например, компьютер, работающий с устройством, имеет адрес 172.16.12.151. Задаем для устройства адрес 172.16.12.230, который находится в этой же подсети (маска сети 255.255.255.0) и не требует шлюза. В случае затруднений с выбором IP-адреса устройства, обратитесь к IT-администратору;
- Mask: Маска подсети устройства должна соответствовать диапазону IP-адресов для подсети устройства;
- Gate Way. IP-адрес шлюза, использующегося в случае различных подсетей компьютера и устройства. В этом случае в качестве адреса шлюза необходимо задать IP-адрес хоста,

маршрутизирующего TCP/IP пакеты от устройства до компьютера. Если устройство и компьютер находятся в одной подсети, то значение, заданное в поле Gate Way не имеет значения. Вы можете задать тот же шлюз, который задан для компьютера;

• **DNS:** IP-адрес DNS сервера, разрешающего имена хостов. Для текущего применения модуля, DNS сервер не используется;

#### UART

- **UART No:** Номер интерфейса порта последовательной передачи данных от устройства в сеть. Всегда имеет значение UART 1;
- **Baudrate:** Скорость передачи UART. По умолчанию имеет значение 115200 бод. Необходимо установить значение скорости порта **9600**;
- Date Bits: Количество бит данных. Оставьте значение по умолчанию 8;
- Stop Bits: Число стоповых бит. Оставьте значение по умолчанию 1;
- Parity: Контроль четности. Оставьте значение по умолчанию NONE;
- Flow Control: Контроль потока. Оставьте значение по умолчанию Disable;
- Buffer size: Размер буфера. Оставьте значение по умолчанию 512;

#### SOKET

- SOCKET Name: Имя сокета. Оставьте значение по умолчанию netp.
- Protocol: Определяет режим сокета устройства. Оставьте значение по умолчанию TCP-SERVER.
- Server Addr: и Server Port: Не используются;
- Local Port: Номер порта TCP сервера устройства. По умолчанию имеет значение 8899. При необходимости может быть изменен;
- Keep Alive: и Time Out: Величины, используемые в механизме контроля целостности TCP соединения между устройством и компьютером Концентратора Данных. Оставьте значения по умолчанию 60 и 0;
- Rout: Определяет, какой интерфейс маршрутизируется в сеть. Должно быть задано значение uart;
- Buffer size: Размер буфера. Оставьте значение по умолчанию 512;

Задайте необходимые значения параметров устройства.

# PRĽLAN

| 💣 Device Setting |               |              | ×            |
|------------------|---------------|--------------|--------------|
| System           |               | SOCKET       |              |
| User:            | admin         | SOCKET Name: | netp 💌       |
| Password:        | admin         | Protocol:    | TCP-SERVER V |
| HostName:        | Eport-E20     | Server Addr: | 0.0.0.0      |
| DHCP:            | Disable 💌     | Server Port  |              |
| IP Address:      | 172.16.12.230 | Server Port. |              |
| Mask:            | 255.255.255.0 | Local Port:  | 8899         |
| Gate Way:        | 172.16.12.1   | Keep Alive:  | 60           |
| DNS:             | 223.5.5.5     | Time Out:    | 0            |
|                  | ·             | Rout:        | uart 💌       |
| UART No:         | UART 1 💌      | Buffer Size: | 512          |
| Baudrate:        | 9600 💌        | New SOCKET   | SOCKET Del   |
| Data Bits:       | 8             |              |              |
| Stop Dite:       |               | Confirm      | Cancel       |
| Stop bits.       |               | Export       | VirPath      |
| Parity:          | NONE          | Import       | Detail       |
| Flow Control:    | Disable 🔻     | import       | Detail       |
| Buffer Size:     | 512           | F-Set Update | F-Set Clear  |
|                  |               |              |              |

Рис. 7. Заданы новые настройки. Значения наиболее важных параметров обведены красной рамкой.

Нажмите кнопку **Confirm**. В появившемся окне диалога с текстом «Please Confirm to change configuration?» нажмите кнопку **Confirm**.

При возврате в окно диалога Device Status (рисунок 5), в нем будут отображаться уже измененные настройки. Но, для вступления изменений в силу, устройство необходимо рестартовать. Нажмите кнопку **Restart**. В появившемся окне диалога с текстом «Please Confirm. Do you wont to do Restart?» нажмите кнопку **Confirm**. Диалог Device Status будет закрыт, а в основном окне программы, через несколько секунд вы не увидите измененное значение IP-адреса устройства.

| 🕼 I.O.T Service             |             |               |               |               |        | – – ×              | <  |
|-----------------------------|-------------|---------------|---------------|---------------|--------|--------------------|----|
| Management (M) Setting (C)  | Help (H)    |               |               |               |        | <mark>* -</mark> 4 | ۶  |
| Serial Config               | config 🔇 St | atus 🕞 VirPat | th 10 IO Ctrl | Group Setting | (      | Disconnecte        | ed |
| SN DevType MAC Address      | HostName    | IP            | Position      | VirPath       | Status | SW Ver             |    |
| 1 E20 289C6E6DF8            | Eport-E20   | 172.16.12.230 | Local         |               | Online | 1.34.13            |    |
|                             |             |               |               |               |        |                    |    |
|                             |             |               |               |               |        |                    |    |
|                             |             |               |               |               |        |                    |    |
|                             |             |               |               |               |        |                    |    |
|                             |             |               |               |               |        |                    |    |
|                             |             |               |               |               |        |                    |    |
|                             |             |               |               |               |        |                    |    |
| Enlocted Deviner200C6E6DE0D | 22          |               |               |               |        |                    |    |
| Selected Device:289C0E0DF8E | 52          |               |               |               |        |                    |    |

Рис. 8. Настройка устройства завершена.

#### Примечание

Для сброса устройства к фабричным настройкам, при включенном питании нажмите концом скрепки или булавки на скрытую кнопку на тыльной стороне устройства, и удерживайте ее нажатой не менее 3 секунд. После отпускания кнопки, устройство будет

автоматически рестартовано, а настройки вернутся к фабричным значениям. Сброс настроек также можно выполнить и программным образом, используя кнопку **Reload** в диалоге **Device Status** (см. рис. 5).

Закройте программу I.O.T Service используя пункт меню "<u>Management (M)  $\rightarrow$  Exit Ctrl-Q".</u>

На следующем этапе нам необходимо «пробросить» устройство через локальную сеть и «отобразить» его в виде виртуального COM-порта на компьютере Концентратора Данных с установленной программой EPM-Agent Plus.

Модуль совместим с программным обеспечением компании «USR IOT» **USR-VCOM**. Данное ПО позволяет обеспечивать автоматический, прозрачный, двунаправленный обмен между устройством и компьютером.

# **USR-VCOM**

### Установка USR-VCOM версии 3.х

Для установки вам потребуется дистрибутив, который можно загрузить по ссылке:

<u>https://www.prolan.ru/files/freetools/USR-IOT/USR-VCOM\_V3.7.2.525\_Setup.exe</u> или с сайта производителя <u>https://www.pusr.com/support/downloads/usr-vcom-virtual-serial-software</u>. На момент написания этого руководства, производитель предлагал для установки версию [USR-VCOM] Virtual Serial Software V3.7.2.525. Не используйте дистрибутивы версии 4.х.

Запустите на выполнение файл установщика USR-VCOM\_V3.7.2.525\_Setup.exe (требует прав локального администратора). Выберите язык установки English, в противном случае все диалоги при установке будут на китайском языке. Последовательно проходите все станицы Мастера установки, используя предлагаемые параметры по умолчанию. По окончании установки в меню кнопки «Пуск» будет создана папка USR-VCOM, в которой вы найдете ярлыки для запуска утилит, входящих в состав ПО.

#### Виртуальный Сот порт

Для работы с устройством программа USR-VCOM создает в операционной системе Window виртуальный СОМ порт.

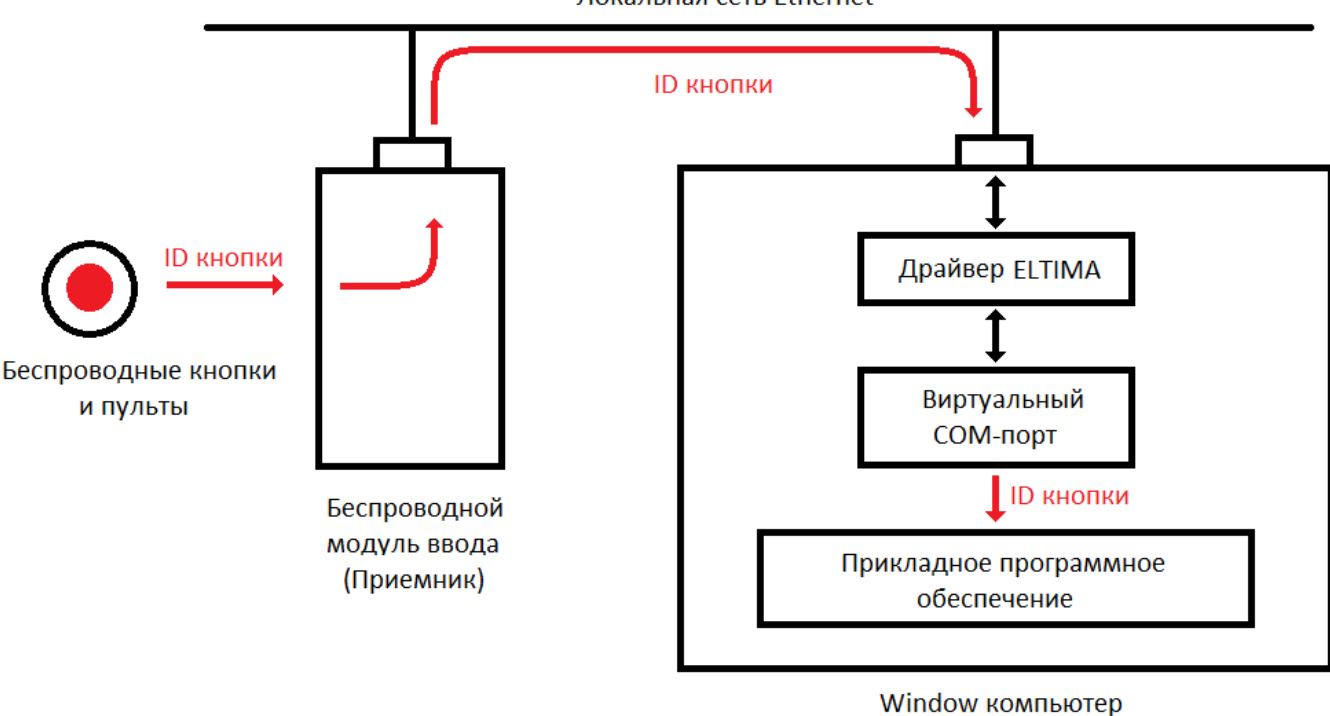

Локальная сеть Ethernet

Рис. 9. Передача идентификатора нажатой беспроводной кнопки через виртуальный Сот порт.

Для прикладного программного обеспечения компьютера работа с устройством осуществляется через Com порт. Таким образом, работа с устройством выполняется точно так же, как если бы устройство было напрямую подключено к компьютеру через интерфейс RS-232. Прикладное программного обеспечение открывает Com порт, читает из него информацию, передаваемую устройством и записывает в порт информацию, отправляемую на устройство. При запуске, VCOM автоматически открывает соединение с устройством и отслеживает его состояние. При разрыве соединения, VCOM пытается его восстановить. Когда соединение открыто, VCOM обеспечивает «прозрачную» передачу информации от устройства в виртуальный Com порт (прием) и от виртуального Com порта к беспроводному модулю ввода.

#### Создание виртуального СОМ порта для взаимодействия с модулем

Запустите утилиту USR-VCOM. При запуске требуются права локального администратора.

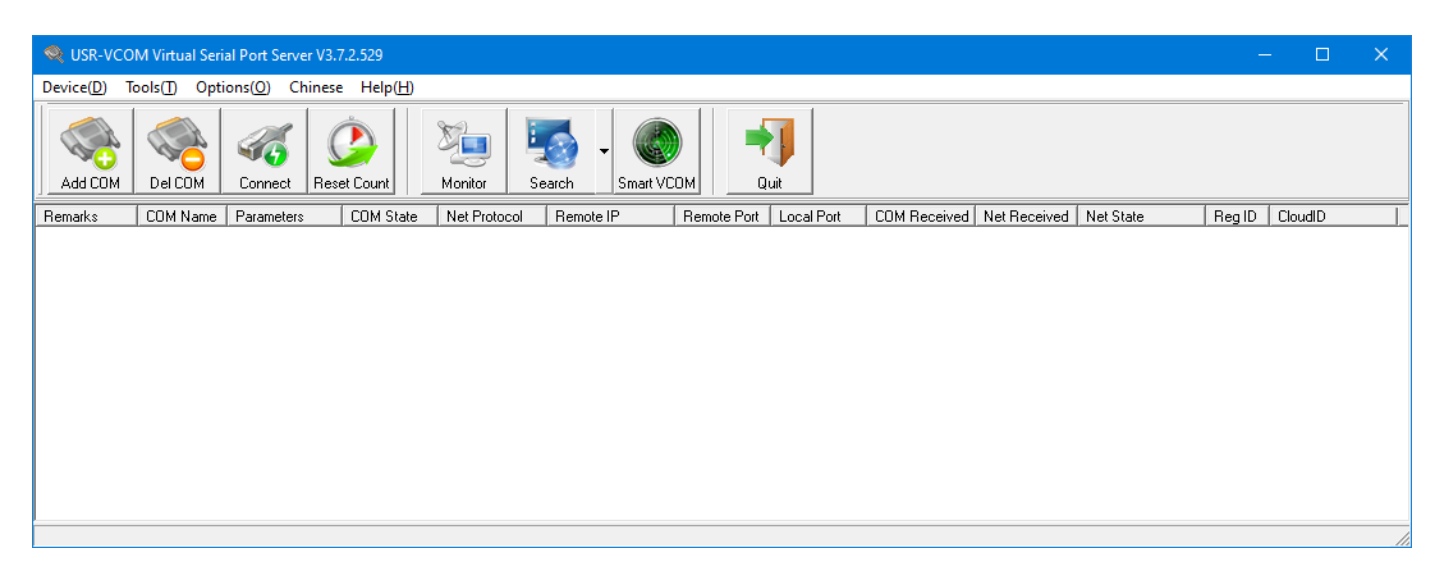

Рис. 10. Окно программы USR-VCOM

В главном меню выберите "**Device(<u>D</u>)** → Add COM" или нажмите соответствующую кнопку в панели инструментов. В появившемся окне диалога «Add Virtual Serial Port» задайте значения параметров:

- Virtual COM: Выберите номер COM порта из списка. Выбранный номер не должен быть уже использован системой для других устройств. Текущий перечень номеров задействованных COM портов можно посмотреть в «Диспетчере устройств», в группе «Порты (COM и LPT)».
- Net Protocol: Выберите «TCP Client».
- Remote IP/addr: Введите IP-адрес модуля заданный при его настройке, например 172.16.12.230
- *Remote Port:* Введите значение 8899, если не изменяли значение порта при настройке модуля.

| Add Virtual Serial P | Port              | $\times$ |
|----------------------|-------------------|----------|
|                      |                   |          |
| Virtual COM:         | СОМ2 💌            |          |
| Net Protocol:        | TCP Client        |          |
| Remote IP/addr:      | 172.16.12.230     |          |
| Remote Port:         | 8899              |          |
| Local Port:          | 8234              |          |
| Remarks:             |                   |          |
| 🔗 ок 🛛               | Cancel Advanced + |          |

Рис. 11. Задание параметров для создания виртуального СОМ порта.

#### Нажмите кнопку «ОК».

Виртуальный СОМ порт будет создан. В «Диспетчере устройств» вы можете его увидеть с именем ELTIMA Virtual Serial Port.

| 📇 Диспетчер устройств                                                            |  | ×    |
|----------------------------------------------------------------------------------|--|------|
| <u>Ф</u> айл <u>Д</u> ействие <u>В</u> ид <u>С</u> правка                        |  |      |
|                                                                                  |  |      |
| > 🛄 Мониторы                                                                     |  | ^    |
| > 🕕 Мыши и иные указывающие устройства                                           |  |      |
| > 🚍 Очереди печати                                                               |  |      |
| 🗸 🛱 Порты (COM и LPT)                                                            |  |      |
| 🛱 ЕСР-порт принтера (LPT1)                                                       |  |      |
| 🛱 ELTIMA Virtual Serial Port (COM2)                                              |  | - 14 |
| 🛱 Последовательный порт (СОМ1)                                                   |  |      |
| > 📱 Программные устройства                                                       |  |      |
| > 🔲 Процессоры                                                                   |  |      |
| 🗸 🚍 Сетевые адаптеры                                                             |  |      |
| Cisco AnyConnect Secure Mobility Client Virtual Miniport Adapter for Windows x64 |  |      |
| 🚍 Realtek PCIe GBE Family Controller                                             |  |      |
| 🚍 WAN Miniport (IKEv2)                                                           |  |      |
| 🚽 WAN Miniport (IP)                                                              |  | ~    |
|                                                                                  |  |      |
|                                                                                  |  |      |

Рис. 12. Созданный виртуальный СОМ порт в Диспетчере устройств.

В окне программы USR-VCOM вы также увидите информацию о созданном виртуальном СОМ порте.

| 🧠 USR-VCOM Virtual Serial Port Server V3.7.2.525                                                                        | —     |         | × |
|----------------------------------------------------------------------------------------------------|-------|---------|---|
| Device( <u>D</u> ) Tools( <u>T</u> ) Options( <u>O</u> ) Русский Help( <u>H</u> )                                       |       |         |   |
| Add CDM     Connect     Reset Count     Monitor     Search     Smart VCDM     Quit                                      |       |         |   |
| Remarks COM Name Parameters COM State Net Protocol Remote IP Remote Port Local Port COM Received Net Received Net State | RegID | CloudID |   |
| CDM2 Not used TCP Client 172.16.12.230 8899 0 0 Connected                                                               | 0     |         |   |
|                                                                                                    |       |         |   |
|                                                                                                    |       |         |   |
|                                                                                                    |       |         |   |
|                                                                                                    |       |         |   |
|                                                                                                    |       |         |   |
|                                                                                                    |       |         |   |
|                                                                                                    |       |         |   |

Рис. 13. Созданный виртуальный СОМ порт в окне программы USR-VCOM.

Значение **Connected** в столбце **Net State**, указывает на открытое соединение с устройством 172.16.12.230 (наш беспроводной модуль ввода).

Завершите работу программы USR-VCOM через опции меню: "**Device(D)** → **Quit**" или нажмите кнопку "**Quit**" в панели инструментов программы. Заметьте, что при завершении работы программы виртуальный порт COM2 исчезает в Диспетчере устройств. Если запустить USR-VCOM снова, то COM2 вновь будет доступен в системе. При запуске, программа читает параметры виртуального порта из файла program.ini, который находится в папке установки программы (c:\Program Files (x86)\USR-VCOM). Вот его содержимое:

[System] AutoRun=0 FormMini=0 background=0 [VSCount] Count=1 [0] Remarks= COMName=COM2 NetProtocol=TCP Client RemoteIP=172.16.12.230 RemotePort=8899 LocalPort=--RegID=0 CloudId= CloudPw=

В секции [0] записаны все параметры, необходимые программе для создания в системе виртуального Com порта. При необходимости вы можете напрямую их отредактировать.

Примечание

Если вы планируете подключить к компьютеру несколько модулей, то рекомендуется создать виртуальные СОМ порты для всех устройств до установки службы USR-VCOM.

#### Установка службы USR-VCOM

Использовать программу USR-VCOM для создания в системе виртуального Com порта можно, но не очень удобно. Лучшим способом является установка службы (Service), которая стартует автоматически с правами локальной системы и создает в системе виртуальные Com порты.

Откройте в проводнике папку установки USR-VCOM. По умолчанию это папка c:\Program Files (x86)\USR-VCOM, если при установке не была задана другая папка. Найдите в паке файл **ServiceController.exe** и запустите его на выполнение с правами Администратора.

| ا 🔅         | JSR-VCOM ????? | × |
|-------------|----------------|---|
| <u>E</u> ng | lish           |   |
|             | 211111         |   |
|             | זזזזזז         |   |
|             | ??             |   |
|             |                |   |

Рис. 14. Запуск программы ServiceController

В меню окна выберите пункт "English" для перехода на английский язык интерфейса.

| ا 🏶 | JSR-VCOM ServiceController | × |
|-----|----------------------------|---|
| ЦРС | рд                         |   |
|     | Install and run service    |   |
|     | stop and uninstall service |   |
|     | Close                      |   |
|     |                            |   |

Рис. 15. Установка службы

Нажмите кнопку "Install and run service" (Установить и запустить службу). На вопрос "Are you sure to install and run this service?" подтвердите действие, нажатием кнопки "Yes". В случае успешной установки появится сообщение:

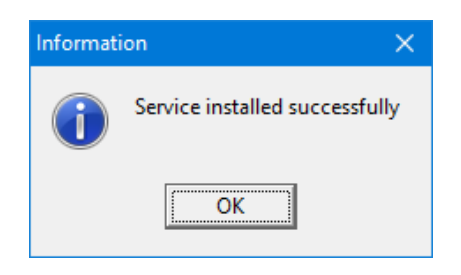

Рис. 16. Служба успешно установлена

В Диспетчере устройств вновь можно заметить присутствие порта ELTIMA Virtual Serial Port (COM2).

Откройте оснастку «Службы» системы компьютера. Отыщите в списке служб USRVCOMService.

| 🔕 Службы                               |                                                |                                             |             |                | - 🗆               | ×    |
|----------------------------------------|------------------------------------------------|---------------------------------------------|-------------|----------------|-------------------|------|
| <u>Ф</u> айл <u>Д</u> ействие <u> </u> | <u>В</u> ид <u>С</u> правка                    |                                             |             |                |                   |      |
| 🗢 🄿 🔲 🗔 🕼                              | à 📑   🔽 📷   🕨 🔲 II ID                          |                                             |             |                |                   |      |
| 🔍 Службы (локалы                       | Имя                                            | Описание                                    | Состояние   | Тип запуска    | Вход от имени     | ^    |
|                                        | 🥋 SQL Server, службы синхронизации контроля    | Предоставляет интерфейс для резервн         | Выполняется | Автоматически  | Локальная система |      |
|                                        | 🖏 SshdBroker                                   | <Не удается прочитать описание. Код о       |             | Вручную        | Локальная система |      |
|                                        | 🤹 SysMain                                      | Поддерживает и улучшает производит          | Выполняется | Автоматически  | Локальная система | - 14 |
|                                        | 🖏 TeamViewer                                   | TeamViewer Remote Software                  | Выполняется | Автоматически  | Локальная система |      |
|                                        | USRVCOMService                                 |                                             |             | Автоматически  | Локальная система |      |
|                                        | 🧠 Visual Studio 2005 Remote Debugger           | Allows members of the Administrators gr     |             | Отключена      | Локальная система |      |
|                                        | 🧠 Visual Studio 2008 Remote Debugger           | Allows members of the Administrators gr     |             | Отключена      | Локальная система |      |
|                                        | 🧠 Visual Studio Analyzer RPC bridge            |                                             |             | Вручную        | Локальная система |      |
|                                        | Wisual Studio ETW Event Collection Service     | Provides the Visual Studio Debugger even    |             | Вручную        | Локальная система |      |
|                                        | 🧠 Visual Studio Standard Collector Service 150 | Visual Studio Data Collection Service. Wh   |             | Вручную        | Локальная система |      |
|                                        | 🖏 WarpJITSvc                                   | Provides a JIT out of process service for W |             | Вручную (актив | Локальная служба  |      |
|                                        | 🤹 Web Management                               | Web-based device management service         |             | Отключена      | Локальная система |      |
|                                        | 🥋 Windows Audio                                | Управление средствами работы со звук        | Выполняется | Автоматически  | Локальная служба  |      |
|                                        | 🤹 Windows Mixed Reality OpenXR Service         | Enables Mixed Reality OpenXR runtime fu     |             | Вручную        | Локальная система |      |
|                                        | 🥋 Windows Search                               | Индексирование контента, кэширован          | Выполняется | Автоматически  | Локальная система |      |
|                                        | Kbox Accessory Management Service              | This service manages connected Xbox Ac      |             | Вручную (актив | Локальная система | ~    |
| < >                                    |                                                |                                             |             |                |                   |      |
|                                        |                                                |                                             |             |                |                   |      |

Рис. 17. Установленная служба USRVCOMService в списке служб компьютера

Служба работает несколько нестандартно. Обратите внимание, что при типе запуска "Автоматически", служба находится в завершенном состоянии. Это происходит по следующей причине. При запуске службы (файл "C:\Program Files (x86)\USR-VCOM\USRVCOMService.exe") код модуля просто запускает программу

USR-VCOM.exe, которую мы запускали ранее для настройки устройства и задания параметров виртуального Com порта. Но есть и принципиальное отличие. Процесс USR-VCOM.exe запускается в безинтерфейсном режиме и с правами локальной системы. Таким образом, виртуальный порт для работы с устройством становится доступен в системе до входа пользователя в систему. В списке процессов в системе можно найти процесс USR-VCOM.exe, работающий от имени пользователя система. Именно этот процесс и создает в системе виртуальный Com порт.

#### Проверка работы беспроводного модуля ввода

Откройте диалог настроек программы EPM-Agent Plus. На закладке «Красная Кнопка», нижний ряд закладок «Дополнительно», нажмите «Список кнопок». В окне диалога «Дополнительные кнопки» нажмите кнопку «Добавить». Откроется окно диалога «Дополнительная кнопка».

| Дополнительная кнопка                                                                                                    | ×                     |
|----------------------------------------------------------------------------------------------------|-----------------------|
| Применение:                                                                                                    | ~                     |
| Пульт/Сотрудник:                                                                                                    |                       |
| Нажатие У,                                                                                                    | /держание             |
| Имя/псевдоним кнопки:                                                                                                    |                       |
| Тег файла конфигурации:                                                                                                    |                       |
| Передавать сигнал на связанный пульт:                                                                                                    |                       |
| Выберите тип интерфейса кнопки:                                                                                                    |                       |
| Проводной пульт ProLAN-202 (СОЛО)<br>Проводной пульт ProLAN-203<br>Проводной пульт ProLAN-204<br>Проводной пульт ProLAN-250<br>Веспроводные кнопки и пульты с модулем ввода ProLAN-501x<br>Беспроводные кнопки и пульты с модулем ввода ProLAN-505x<br>Модуль дискретного ввода ProLAN-502 (на базе ICP-7050)<br>Двух/пяти кнопочный Ethernet пульт ProLAN-325<br>Конбинация клавиш на клавиатуре<br>Датчик присутствия Maxbotix<br>Виот уальная кнопка |                       |
| Параметры                                                                                                    |                       |
| СОМ порт: Скорость (бод): Парите                                                                                                    | ет, выравнивание:     |
| COM2 V 0 1200 0 2400 0 4800 0 9600 Nor                                                                                                    | ne, 8, 1 ONone, 8, 2  |
| ◯ 19200 ◯ 38400 ◯ 57600 ◯ 115200 ◯ Eve                                                                                                    | en, 8, 1 Odd, 8, 1    |
| Идентификатор кнопки: Определение                                                                                                    |                       |
| Идентификаторы трансляции (опционально):                                                                                                    |                       |
| При нажатии: При удержании: Реп                                                                                                    | гистрация на пейджере |
| POS Web-сервиса (Опционально):                                                                                                    |                       |
| Очи                                                                                                    | истить Задать POS     |
| Вопрос в Web-сервисе (Опционально):                                                                                                    |                       |
|                                                                                                    | Очистить Задать       |
| Вариант ответа:                                                                                                    | ОК Отмена             |

Рис. 18. Диалог «Дополнительная кнопка» программы EPM-Agent Plus

Выберите тип интерфейса кнопки «Беспроводные кнопки и пульты с модулем ввода ProLAN-501x». Выберите в выпадающем списке номер СОМ порта модуля (созданного виртуального СОМ порта). Нажмите кнопку «Определение...».

Нажмите кнопку беспроводного пульта или кнопку беспроводного брелока. На устройстве должен часто вспыхивать красный светодиод, что свидетельствует о приеме радиосигнала кнопки приемником.

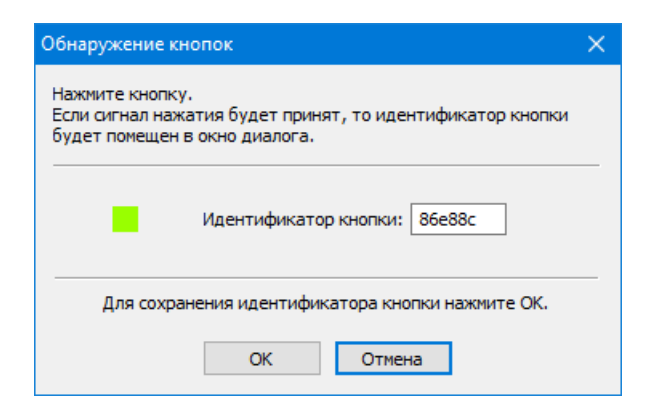

Рис. 19. Идентификатор беспроводной кнопки отображается в окне диалога.

В окне диалога «Обнаружение кнопок» отобразится идентификатор кнопки.